# CIBC International Student Pay Student Portal User Guide Queens University

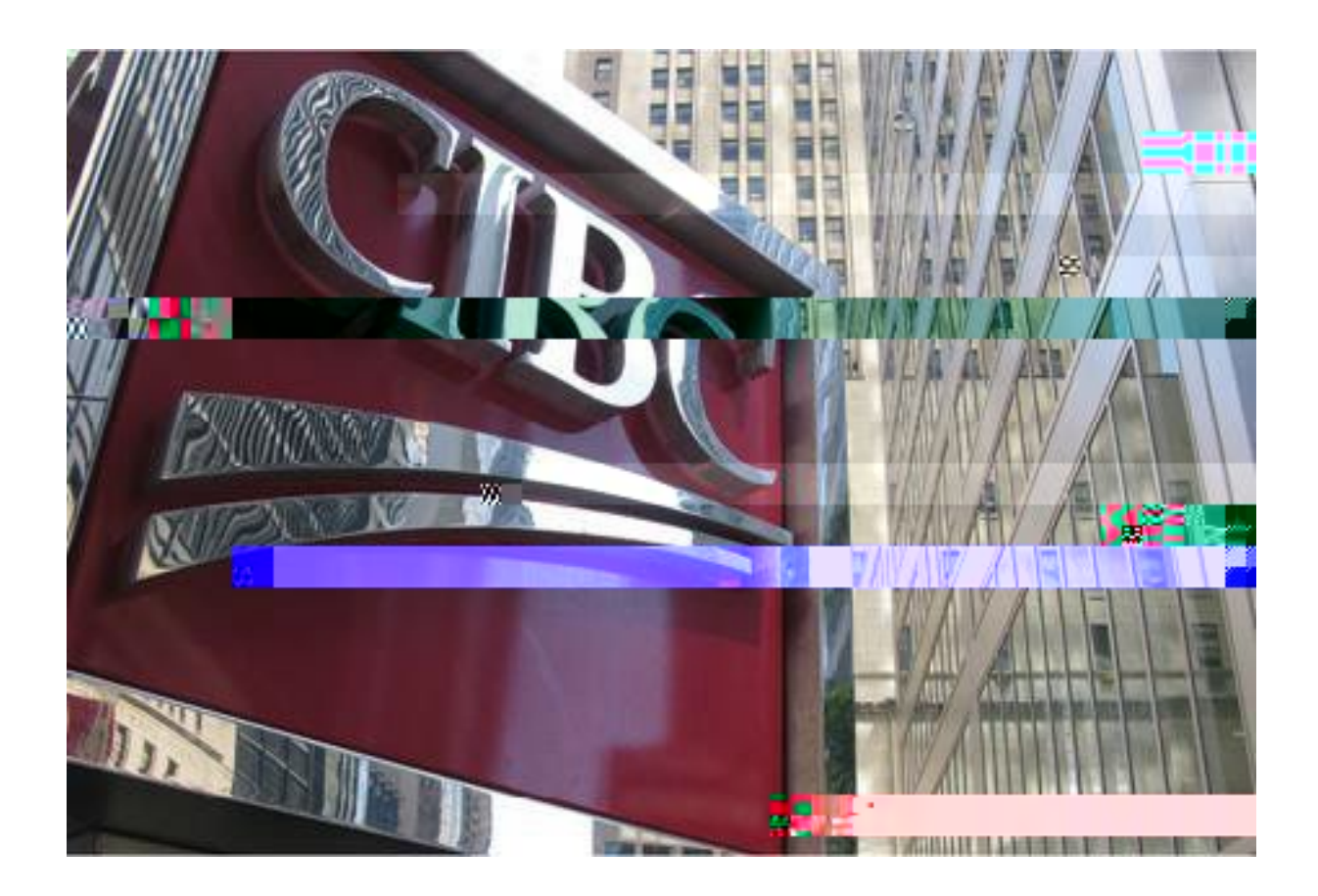

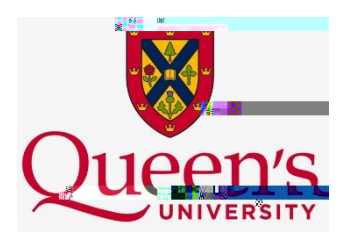

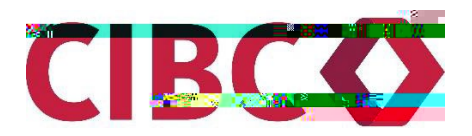

Table of Contents

|    | 2. | Select a Payment Option   | 19 |
|----|----|---------------------------|----|
|    | 3. | Student Details           | 19 |
|    | 4. | Payer and Account Details | 20 |
| F. | E  | Wallet - WeChat           | 23 |
|    | 1. | Make A Payment            | 23 |
|    | 2. | Select a Payment Option   | 23 |
|    | 3. | Student Details           | 24 |
|    | 5. | Submit Transaction        | 26 |
|    | 6. | WeChat Portal Redirection | 27 |
| G. | E  | Wallet - AliPay           | 27 |
|    | 1. | Make A Payment            | 27 |
|    | 2. | Select a Payment Option   | 28 |
|    | 3. | Student Details           | 29 |
|    | 5. | Submit Transaction        | 31 |
|    | 6. | AliPay Portal Redirection | 31 |
|    |    |                           |    |

# I. CIBC International Student Pay Landing Page

CIBC's <u>International Student Pay Student Portal</u> provides a user-friendly environment for students to initiate, manage, and track payments to their educational institution. Students will be redirected from their respective educational institutions payment options page to CIBC's secured portal to initiate/submit their payment and lock in a preferred exchange rate (where applicable). Each educational institution will have a unique portal specific for transactions from their students; designated by the logo on the upper left-hand side of the page.

| Horn       Tack Your Payment       Image: Control of the second second s                                                  |                          |                   | IDC              |           |        |        | -          |            |           |             | <u> </u>     | _     |                                       |
|----------------------------------------------------------------------------------------------------|--------------------------|-------------------|------------------|-----------|--------|--------|------------|------------|-----------|-------------|--------------|-------|---------------------------------------|
| Output Descent and the second of the second of the sec     | lome Track               | our Payment       | 1 9.04           |           |        |        |            |            |           |             | Line<br>T    |       |                                       |
| O       Image: Control of the control of the control of                                          |                          |                   |                  |           | 11     | #1     | 11         | 11         | 11        | 11          |              |       |                                       |
| Nake a Print notiu   Payment Existentis Country/Region Select the country/region you're paying non    Select the country/region you're paying non    Next Disclaimer Please contact i                                                                                                    | •                        |                   | 6                | -         |        |        | ~          |            |           | <b>.</b>    |              |       | 2.5                                   |
| Nake a Printinchu   Payment Example a second and a second and a sec                              |                          | 8333              | 1.0              |           |        |        |            |            |           |             |              |       |                                       |
| Nake a Printinchi         Payment EXEMPTINE         Country/Region:         Total Fee/Invoice Amount (CAD)*         Select the country/region you are paying none         Select the country/region you are paying none         Disclaimer         Please contact :         Please contact :         Select the country is a select of the country is a select of the country is a select                                                                                                    | ako                      |                   |                  |           |        |        |            |            |           |             |              |       |                                       |
| Payment Call Fee/Invoice Amount (CAD)* Select the country/Region Select the country/region you are paying non Next Disclaimer Please contact                                                                                                    | lake a F                 | -avinet           | ii.              |           |        |        |            |            |           |             |              |       |                                       |
| Payment Contry/Region* Total Fee/Invoice Amount (CAD)* Select the country/region you'ne paying none Next Disclaimer Please contact  Contry of the country of the country of |                          |                   |                  |           |        |        |            |            |           |             |              |       |                                       |
| Country/Region* Total Fee/Invoice Amount (CAD)* Select the country/region yourne paying none Next Disclaimer Please contact                                                                                                    | Payment                  | etails            |                  |           |        |        |            |            |           |             |              |       |                                       |
| Country/Region*     Total Fee/Invoice Amount (CAD)*       Select the country/region you're paynig nom     Image: Select the country/region you're paynig nom       Image: Select the country/region you're paynig nom     Image: Select the country/region you're paynig nom       Image: Select the country/region you're paynig nom     Image: Select the country/region you're paynig nom       Image: Select the country/region you're paynig nom     Image: Select the country/region you're paynig nom       Image: Select the country/region you're paynig nom     Image: Select the country/region you're paynig nom       Image: Select the country/region you're paynig nom     Image: Select the country/region you're paynig nom       Image: Select the country/region you're paynig nom     Image: Select the country region you're paynig nom       Image: Select the country region you're paynig nom     Image: Select the country region you're paynig nom       Image: Select the country region you're paynig nom     Image: Select the country region you're paynig nom       Image: Select the country region you're paynig nom     Image: Select the country region you're paynig nom       Image: Select the country region you're paynig nom     Image: Select the country region you're paynig nom       Image: Select the country region you're paynig nom     Image: Select the country region you're paynig nom       Image: Select the country region you're paynig nom     Image: Select the country region you're paynig nom       Image: Select the country region you're paynig nom     Image: Select the countr                                                                                                    |                          |                   |                  |           |        |        |            |            |           |             |              |       |                                       |
| Select the country region you've paying norm Next Disclaimer Please contact s                                                                                                    | Country/Regi             | on*               |                  |           |        |        | То         | tal Fee/In | nvoice An | nount (CA   | D)+          |       |                                       |
| Disclaimer Please contact                                                                                                    | Select the cou           | nu y/region you a | e paying nor     | 10.       |        |        |            | -          | н I       |             |              |       | Crib                                  |
| Disclaimer Please contact set and a set of the set of the set of t |                          |                   |                  |           |        |        |            |            |           |             |              |       |                                       |
| Disclaimer Please contact  Please contact  Ple |                          |                   |                  |           |        |        |            |            |           |             |              |       |                                       |
| Next Disclaimer Please contact                                                                                                    |                          |                   | X <mark>-</mark> |           | -      | -      |            | 10         |           | 125         |              | 8 a - | · · · · ·                             |
| Disclaimer<br>Please contact t                                                                                                    |                          |                   |                  |           |        |        |            |            |           |             |              |       | Next                                  |
| Disclaimer<br>Please contact                                                                                                    |                          |                   |                  |           |        |        |            |            |           |             |              |       |                                       |
| Disclaimer Please contact s                                                                                                    |                          |                   |                  |           |        |        |            |            |           |             |              |       |                                       |
| Please contact s                                                                                                    | Discl <mark>aimer</mark> |                   |                  |           |        |        |            |            |           |             |              |       | ^                                     |
| association with École de Technologie Supérieure. Usar 1977 2018 2019 2019 2019 2019 2019 2019 2019 2019                                                                                                    | Please conta             | ts                | - 0 A            |           |        |        | canv.oues  | tions.vou  | may have  |             | •            |       |                                       |
| obligations between an an and data ministration of Cities All writers also date to the                                                                                                    | association v            | ith École de Teo  | hnologie Su      | upérieure | . Usa  |        |            | natio      | al Studer | nt Pay doe: | not represen | t aid | i i i i i i i i i i i i i i i i i i i |
|                                                                                                    | obligations b            |                   | at dealers       | inathia:  | ani sa | - cint | Allengther | - Alaka da |           |             |              |       |                                       |
| Technologie Supérieure                                                                                                    | obligations o            | upérieure         |                  |           |        |        |            |            |           |             |              |       |                                       |
|                                                                                                    | Technologie S            |                   |                  |           |        |        |            |            |           |             |              |       |                                       |
|                                                                                                    | Technologie S            |                   |                  |           |        |        |            |            |           |             |              |       |                                       |

Click for Instructional Video

# II. Tools and Support

Student's will have access to various tools throughout the process to help track, manage and improve their payment experience. These tools include:

- 1. Payment Tracker
- 2. Help Section
- 3. FAQs section
- 4. Language support

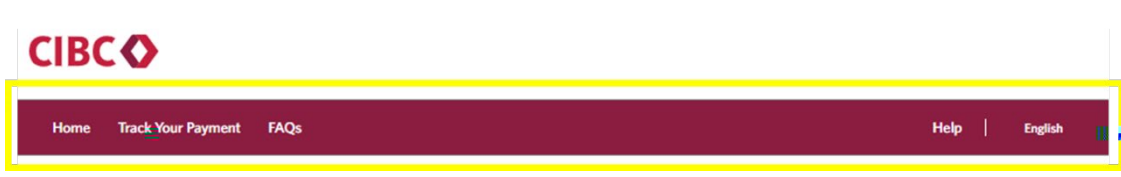

A. Track Your Payment

# III. CIBC ISP Payment Options

# IV. Payment Flow

#### A. Steps to Complete a Payment

Each payment through the portal is completed in 4 steps. Depending on the payment option which is selected, the information entered may vary. The four payment steps are outline below:

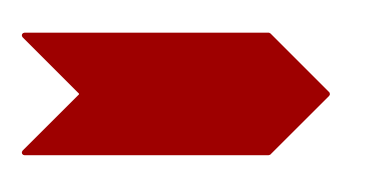

#### B. Bank Wire

#### 1. Make A Payment

When the student selects CIBC International Student Pay from the education institution's payment option page, they will be directed to the Make a Payment page. Bank Wire is a method of payment for every payer country.

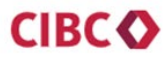

| Home Track Your Gale     |       |               |                     |      |
|--------------------------|-------|---------------|---------------------|------|
| 1                        |       | 0             |                     |      |
| Mak <mark>e a Pav</mark> | ກດປານ | -3n - 30 - 30 |                     |      |
| Payment Deta             | ils   |               |                     |      |
| Country/Region*          |       | Total Fee     | voice Amount (CAD). | (A)  |
|                          |       |               |                     |      |
|                          |       |               |                     | Next |

#### 2. Select a Payment Option

Once the payer country and payment amount is entered, student is required to select their method of payment. Different payment options are listed depending on selected country of payment. By default, all countries will support Bank Wire, Visa and Mastercard.

#### 3. Student Details

Once method of payment is selected, student will then be required to enter their student information. All fields with a red asterix are required to proceed.

#### 4. Payer Details

Next, students will be required to enter payer details. All fields with a red asterix are required to proceed. If user is making a payment on behalf of the student, the Relationship to Student can be selected from the dropdown. Important: Students should check the information entered is accurate as it will be used by the education institution to reconcile the payment. This information cannot be modified once the transaction is submitted.

5. Submit Transaction

#### 6. Instruction Sheet

For Bank Wire transactions, the student will be required to complete their transaction by effectuating a bank wire with their local bank; either in person or through online banking (where available). To assist with this step, once a payment is submitted, a unique instructions sheet is generated with all banking instructions required to execute the wire. It is critical that all details are entered as they appear in the instruction sheet to ensure a successful receipt of the bank wire transaction.

| CIBC 📀                                                                                                    |                                                                                                    |                                                                                                    |
|----------------------------------------------------------------------------------------------------|----------------------------------------------------------------------------------------------------|----------------------------------------------------------------------------------------------------|
| CIBC International                                                                                                    | nos                                                                                                    | Payment must be initiated before:                                                                                                    |
| CIBC University AUD has partnered<br>easier than even to be none your payment<br>these payment instructions to your loc<br>ready. | al Branch at your earliest convenience.                                                                    | Pay to make paying your student fees<br>Mease have a copy of your identification                                                                                                    |
| Field in SWIFT MT10                                                                                                    | or Non-CIBC Ac Sount Ho                                                                                    | ders<br>Tailantilantilati                                                                                                    |
| CWG                                                                                                    |                                                                                                    |                                                                                                    |
|                                                                                                    |                                                                                                    |                                                                                                    |
| F50K: Ordering Customer (Payer)                                                                                                   | Please include Ordering Customer's<br>Account number in constructions                                      | Mandatory information and a solution of the solution of the so |
| F56A: Bank/Intermediary Code                                                                                                    | CIBOT                                                                                                    | SWIFT Code of Bank                                                                                                    |
| F57D: Account With Institution                                                                                                    | //CC001033613<br>CIBC (Canadian Imperial Bank of<br>Commerce)<br>595 Bay Simular<br>Toronto, Ont., MSG 2M8 | 100° 10 - Institution Number) &<br>[3304<br>Bank Name and Address                                                                                                    |
| F59: Beneficiary                                                                                                    | /123456789<br>CIBC University AUD<br>161 Bay St, Toronto, Ontario, Canada<br>Microsoft                     | Account Holder Name                                                                                                    |
| F70: Details of Payment (Please<br>incluster and information and a                                                                | ITP STUDENT<br>Mark Test<br>AUS-0000000017                                                                 | Mandatory information to be included<br>in wire                                                                                                    |
| E71A: Details of Charge                                                                                                    | OUB                                                                                                    |                                                                                                    |
| F72: Bank to Bank Instructions                                                                                                    | /INT/JUDNanturneyorpaymenant                                                                               |                                                                                                    |

#### 5. Submit Transaction

Once all details have been entered, student/payer can review all transaction details and then click on '**Submit**'. This will initiate the transaction and create corresponding unique transaction ID.

A confirmation and receipt is sent to the student/payer email address. Should there be any issues with payment processing, the student will receive an email notification informing them that the payment failed/was rejected.

Common reason for a credit card being declined:

Insufficient Credit Balance Insufficient daily credit limit Mis-entered card information

- D. China Union Pay (CUP)
- 1. Make A Payment

When the student selects CIBC International Student Pay from the education institution's payment option page, they will be directed to the Make a Payment page. For the AliPay payment option, students would have selected China as the country from which they are paying.

| 0             | 2               |                 |                      | ······································ |
|---------------|-----------------|-----------------|----------------------|----------------------------------------|
| ake a payment | Payment options | Student details | Payer details        | Payment details                        |
|               |                 |                 |                      |                                        |
|               |                 |                 | Total Fee/ Invoice / | Amo Caller C(CAD)                      |
|               |                 |                 |                      |                                        |

## 2. Select a Payment Option

Once the payer country ae paye aoun e ner,a n elD 1 >(eto)0.7 (o)-4.1 sOeceiy (o)-4.1 lD 1 >(e(o)- (fy)-2 e p)-0.6 (a) 1.31.2 i dħOrБ(r)-1.3yeiyy1 > (eem-1.53 ()-.18 (n)-13m(0-i-0.6ee)s 255d 1 25 sO)-.17lyle-05ely0d,telD 1 ۶6ee0ud

## 4. Payer Details

Next, students will be required to enter payer details. All fields with a red asterix are required to proceed.

#### 6. China Union Pay Portal

For transaction made through China Union Pay will need to enter their credit card details in the China Union Pay payment portal. Once the card details are authenticated, the student will receive a confirmation email receipt and a unique reference ID.

| UnionPay 在华支付 |  |
|---------------|--|
|               |  |
|               |  |
|               |  |
|               |  |
|               |  |
|               |  |
|               |  |
|               |  |
|               |  |
|               |  |
|               |  |
|               |  |
|               |  |
|               |  |
|               |  |
|               |  |
|               |  |
|               |  |
|               |  |

E. Direct Debit - ACH

#### 1. Make A Payment

When the student selects CIBC International Student Pay from the education institution's payment option page, they will be directed to the Make a Payment page. For the Direct Debit - ACH payment option, students would have selected United States as the country from which they are paying.

| <b>m_</b> * = 0.000                                           |                                                                     |                 |                           |                |
|---------------------------------------------------------------|---------------------------------------------------------------------|-----------------|---------------------------|----------------|
| 1                                                             | (2)                                                                 | 3               | (4)                       |                |
| e a payment                                                   | Payment Sptions                                                     | Stoneur nergiis | rayer uetails             | rayment uetans |
|                                                               |                                                                     |                 |                           |                |
| aymenrctaelcan                                                | nَخَامَ<br>ou are pate she hom.                                     | Total           | Fee/Invoice Amount (CAD)* |                |
| Paymenrtdecan<br>elect the country yo<br>United States Of Ame | nš <sup>i</sup> n<br>ou are pa <mark>l _ shy hum.</mark><br>eric® _ | Total           | Fee/Invoice Amount (CAD)* |                |

#### 2. Select a Payment Option

Once the payer country and payment amount is entered, student is required to select their method of payment. For the selection of United States, in addition to Bank Wire and Credit Card, the student will have the option to pay via Direct Debit – ACH.

#### 3. Student Details

Once method of payment is selected, student will then be required to enter their student information. All fields with a red asterix are required to proceed.

Important: Students should check the information entered is accurate as it will be used by the education institution to reconcil

## 4. Payer and Account Details

Next, students will be required to enter payer details. All fields with a red asterix are required to proceed.

# 

The account by a construction of the account holder and the amount specified and the on this part of the second holder account and unique reference ID mentioned.

------

I hereby acknowledge that this authorization is provided for a educational institute of the student life in the student life in the student life i

Association

|                            | S                       | TUDENT INFORM                  | MATION                   |                    |                   |
|----------------------------|-------------------------|--------------------------------|--------------------------|--------------------|-------------------|
| Student First Name         | Mark                    | Stud<br>(Pret                  | ferred)                  | markte             | st@cibc.com       |
| Student Last Name          | e 4 2                   | Studett                        | U-1 ID                   | 110079551          |                   |
| Educational Institute Name | - เลรายางการเป          |                                |                          |                    |                   |
|                            | ACCOL                   | INT HOLDER IN                  | FORMATION                |                    |                   |
| Account Holder First Name  | Mark                    | Accour<br>Num <mark>bil</mark> | nt Holder Phone/Ce       | 64711              | 111111            |
| Account Holder Last Na     | est                     |                                | Account Horder's a       | anair Aguress      | marktestecioc.com |
| 8<br>8<br>1                | City                    | ronourough.                    | En-Staturb               | พอรองก็ใช้ชันร     | Managashupatta    |
| Account Holder Address     | 1 Patriot Pl<br>Country |                                | UNITED STATE<br>Zip code | S BEOSS            |                   |
| Name of Bank/B             | AMERICAN BANK           | Bank/                          | FI Account numb          |                    | - <u>H-H-9</u>    |
| ABA Routing Number(9       |                         | L Babk /                       |                          |                    |                   |
| Type of account            | Checking                | Danky                          | i i un nuul usa          | New Yo             | ***               |
|                            |                         | AGE                            | INT                      | 2011 <b>-</b> 2011 |                   |

The account holder warrants and guarantees that we want holders identify as the names are the second holder in writing with proper verification of the account holders identify as the name in the second holder in writing with proper verification of the account holders identify as the name in the second holders identify as the name in the second holders identify as the name in the second holders identify as the name in the second holders identify as the name in the second holders identify as the name in the second holders identify as the name in the second holders identify as the name in the second holders identify as the name in the second holders identify as the name in the second holders identify as the name in the second holders identify as the name is account in the second holders identify as the name is account is the second holders identify as the name is account is the name is account is the second holders identify as the name is account is account is account is the second holders identify as the name is account is account is account is account is account is account is account is account is account is account is account is account is account is account is account is account is account is account is account is account is account is account is account is account is

The above student and account holder agree that the educational institution reserves the right to apply a charge for returned payments.

| Ī |      |           |      |            |
|---|------|-----------|------|------------|
|   | Name | Mark Test | Date | 12/19/2022 |

Please prime and retain a copy of the authorization or conta of the authorization or conta of the account holder.

#### 5. Submit Transaction

Once all details have been entered, student/payer can review all transaction details and then click on '**Submit**'. This will initiate the transaction and create corresponding unique transaction ID.

A confirmation and receipt is sent to the student/payer email address. Should there be any issues with payment processing, the student will receive an email notification informing them that the payment failed/was rejected.

Common reason for a direct debit being declined:

Insufficient Account Balance Mis-entered account information

| Co. do esta for a la la        | 0                             |                                |                                   |
|--------------------------------|-------------------------------|--------------------------------|-----------------------------------|
| Student information            | Paver Informati               | on<br>Mas <mark>8 a</mark> s s | Payment Breakdowne                |
| Mark Test (mart 104 200 count  | Mark Test (marktest@cibr.com) |                                | Payment Type ; Direct Debit - ACH |
| 21670237                       | Unit 921, 633 Dixie Street    | New York, New                  | Total America 2000 00 CAD         |
| Unit 92II                      |                               |                                | Total Amount : 2,000,00 CAD       |
| TATES OF AMERICA, 123321       | 6471111111                    |                                | in the opposite to a second       |
| 647111111                      |                               |                                | You must pay : 1,615.33 USD       |
| Bank Information               |                               |                                |                                   |
| RA STAR CIDRANKNA              |                               | Branch Divis                   | trant                             |
| Bank ABA/A                     | 9.5W                          |                                |                                   |
| Bank Account Number : 11111111 |                               | State : New York               |                                   |
| Account Type : Checking        |                               | City: New York                 |                                   |
| Date : 05/12/2021              |                               | Zip/Postal Code : 1            | 2321                              |
|                                |                               | Name : Mark Test               |                                   |
|                                | 11 - Ka                       |                                |                                   |
| Continue as Guest?             | Already have air addount?"    |                                | Juliani Jaran adusang 17          |
|                                | Log in now                    |                                | Click here to sign up             |

F. E-Wallet - WeChat

#### 1. Make A Payment

When the student selects CIBC International Student Pay from the education institution's payment option page, they will be directed to the Make a Payment page. Students can select 'WeChat' as a payment option when China is selected as the country from which 1 (tr)-2hy ar optthe.6(s)-3.5 (p)g.7 e.p

#### 3. Student Details

#### 4. Payer and Account Details

Next, students will be required to enter payer details. All fields with a red asterix are required to proceed. If user is making a payment on behalf of the student, the Relationship to Student can be selected from the dropdown. Important: Students should check the information entered is accurate as it will be used by the education institution to

#### 5. Submit Transaction

Once all details have been entered, student/payer can review all transaction details and then click on '**Submit**'. This will initiate the transaction and create corresponding unique transaction ID.

A confirmation and receipt is sent to the student/payer email address. Should there be any issues with payment processing, the student will receive an email notification informing them that the payment failed/was rejected.

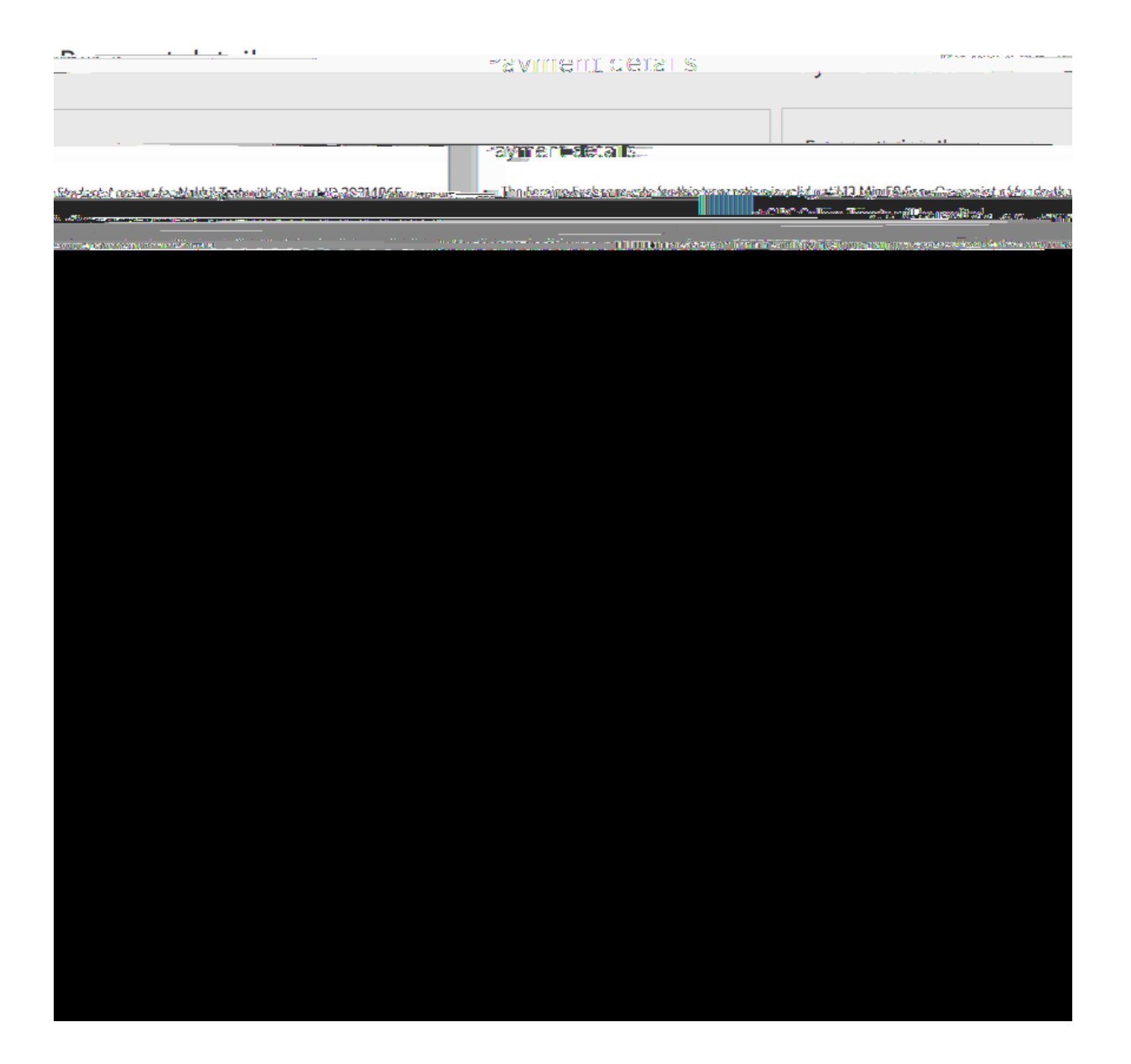

6. WeChat Portal Redirection

#### 2. Select a Payment Option

Once the payer country and payment amount is entered, student is required to select their method of payment. Different payment options are listed depending on selected country of payment. For payments from China, students can select from Bank Wire, Credit

#### 3. Student Details

#### 4. Payer and Account Details

Next, students will be required to enter payer details. All fields with a red asterix are required to proceed. If user is making a payment on behalf of the student, the Relationship to Student can be selected from the dropdown. Important: Students should check the information entered is accurate as it will be used by the education institution to reconcile the payment. This information cannot be modified once the transaction is submitted.

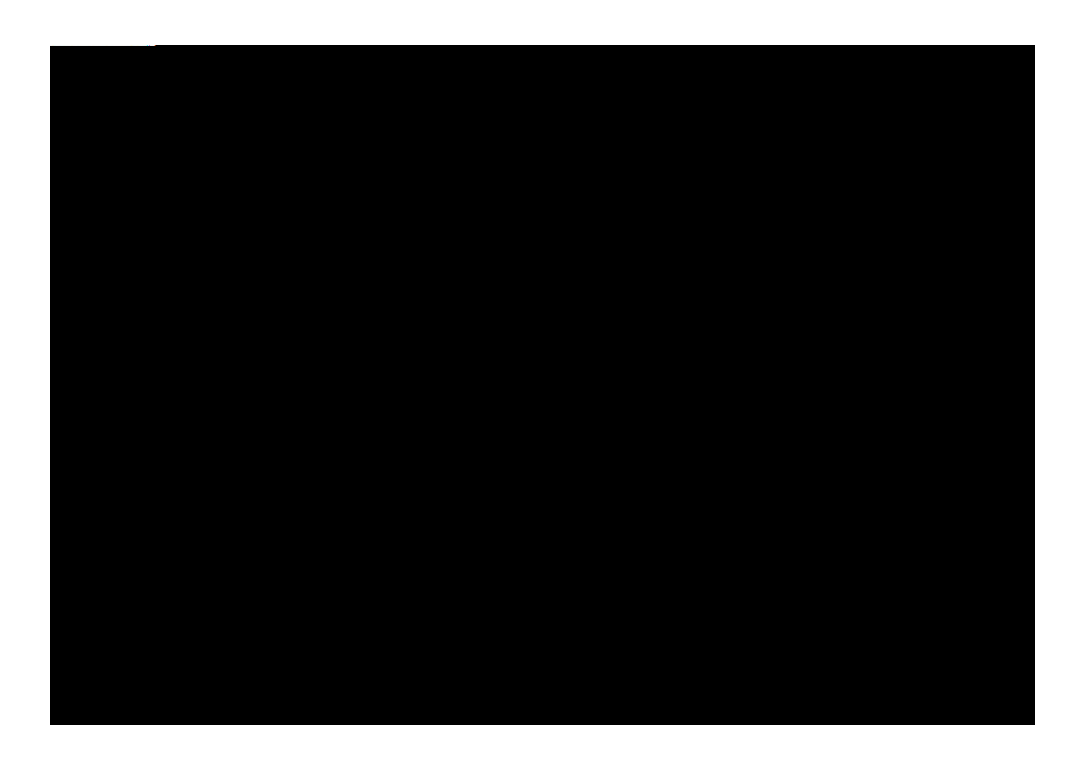

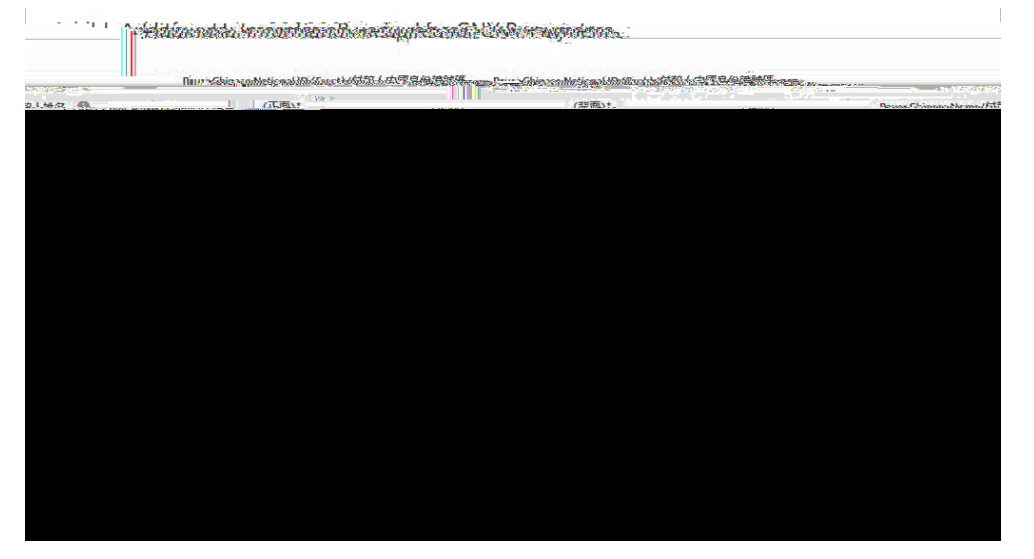

#### 5. Submit Transaction

Once all details have been entered, student/payer can review all transaction details and then click on '**Submit**'. This will initiate the transaction and create corresponding unique transaction ID.

A confirmation and receipt is sent to the student/payer email address. Should there be any issues with payment processing, the student will receive an email notification informing them that the payment failed/was rejected.

#### 6. AliPay Portal Redirection

After clicking submit on the portal, the student will be directed to the AliPay payment portal where they will scan the QR code with their payment app and finalize their payment to the educational institution on the app.